## Die Einbindung des VML -Gk1 und -Gk2 in Albis

Installieren Sie zunächst die Treiber CD für das Zemo-VML GK, wie in der dazugehörigen Anleitung beschrieben.

- 1)Starten Sie nun Albis.
- 2)Gehen Sie in der Menüleiste auf den Reiter Optionen.

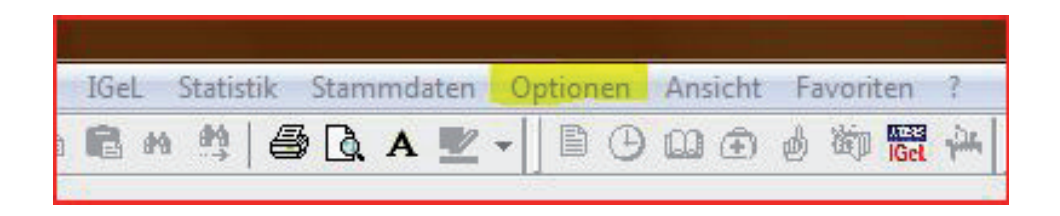

- 3) Wählen Sie Geräte Chipkartenleser/Konnektoren.
- 4) Wählen Sie zunächst den Punkt *CT-API* aus.
- 5) Gehen Sie dort auf *bearbeiten*.

| Chipkartenleser<br>© Extern                                    |                | © n                                                                                        | nob-i-chip                                                         |         |       |       | HÄVG Ha  | ausarzt+ |
|----------------------------------------------------------------|----------------|--------------------------------------------------------------------------------------------|--------------------------------------------------------------------|---------|-------|-------|----------|----------|
| COM2                                                           |                | -                                                                                          |                                                                    |         |       |       | Adresse: | 0        |
| CT-API                                                         |                |                                                                                            |                                                                    |         |       |       | Port:    | 7800     |
| Nr Name                                                        |                | TermNr.                                                                                    | Port-Nr.                                                           | 1       | bearb | eiten |          |          |
| 2 ctvml32.                                                     |                | 2                                                                                          | 4                                                                  | - (     | bearb | eiten |          |          |
| •                                                              |                | ^                                                                                          | ) +                                                                | (       | bearb | eiten |          |          |
| warten                                                         | , aor omprone  | 0                                                                                          | Treiber (M                                                         | ode1)   |       |       |          |          |
|                                                                |                |                                                                                            |                                                                    |         |       |       |          |          |
| Magnetkarte                                                    | nleser / EC-Ca | sh aktivier<br>Gerät                                                                       | Tastatursir<br>ren                                                 | nulatio | n (Mo | de2)  | eGK Kon  | nektor   |
| Magnetkatu<br>Anschluß<br>COM1<br>COM2<br>COM3<br>COM4<br>PS/2 | nleser / EC-Ca | sh aktivier<br>Gerät<br>MSR10<br>CHERF<br>RS2100<br>KB2000<br>Thales-<br>TeleCa<br>Sonstig | Tastatursir<br>ren<br>10<br>3Y<br>D<br>EC-Termir<br>sh-Termin<br>e | nulatio | n (Mo | de2)  | eGK Kon  | nektor   |

6) Es öffnet sich nun das *CT-API Konfigurations* Fenster.

|                                          |                      | an an than     |  |  |
|------------------------------------------|----------------------|----------------|--|--|
| Terminal Auswahl:                        | Andere               | Ŧ              |  |  |
| DLL:                                     | ctvml32.dll          |                |  |  |
| Terminal-Nr:                             |                      | 2              |  |  |
| Port:                                    |                      | <u>0</u>       |  |  |
| Datenzugriffsberen<br>Terminals möglich) | chtigung prüfen (nur | bei bestimmten |  |  |

7) Wählen Sie bei "Terminal Auswahl" *Andere* aus sofern das VML nicht vorhanden ist.

- 8) Bei DLL tragen Sie bitte ein: ctvml32.dll.
- 9) Bei Port tragen Sie die 0 (Null) ein.
- 10) Bestätigen Sie jeweils mit OK, um die Konfiguration abzuschließen.